## **How to Publish Changes**

From the Site Structure view, the names are sections (pagers) and the colored circles show the content types within the section (page). In this case, there is one content type – the faculty profile.

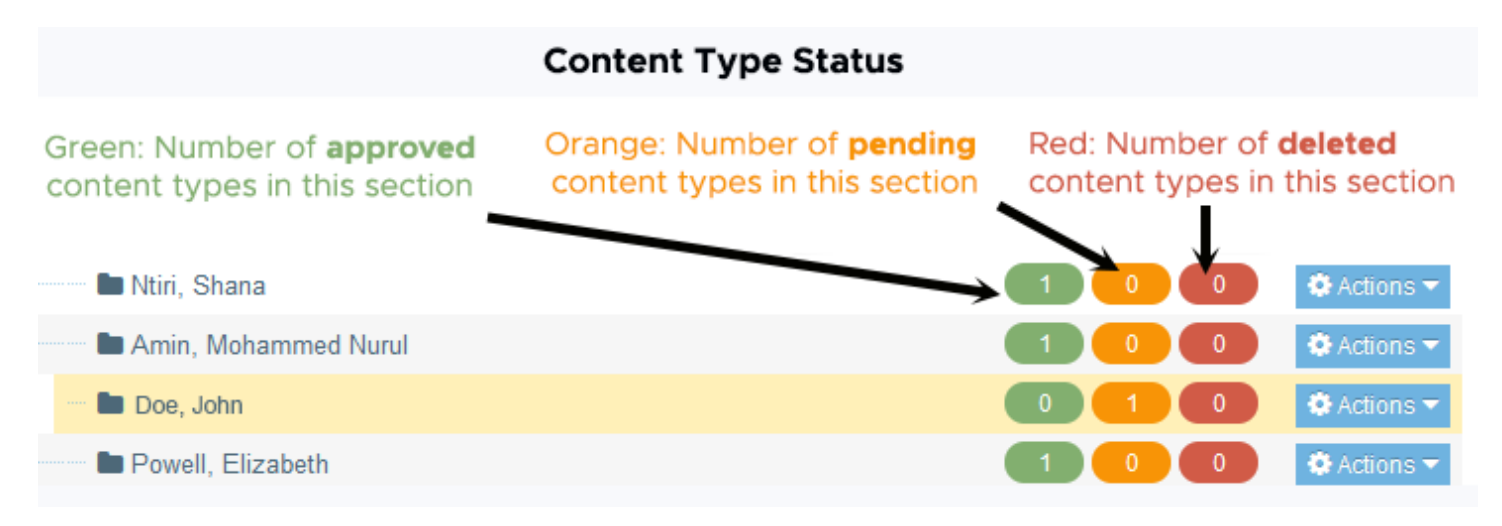

When you click your name, you are taken to the General tab of the section by default. This is not where changes are made. To edit your profile, click the Content tab as shown below.

| <b>TERMINAL</b> FOUR                    |                                                                                    | •                                    | A.                         |                | ۲   | <b>≈</b> (                     | Welcome Andrew -                     |  |  |  |
|-----------------------------------------|------------------------------------------------------------------------------------|--------------------------------------|----------------------------|----------------|-----|--------------------------------|--------------------------------------|--|--|--|
|                                         | > Edit                                                                             |                                      |                            |                |     |                                | Search Q                             |  |  |  |
| Section » configure sections            | and their ass                                                                      | sociated content                     |                            |                |     |                                |                                      |  |  |  |
| Currently editing: University of Maryla | and Baltimore                                                                      | » SOM » Home » F                     | aculty » Pro               | files » Sync » |     |                                |                                      |  |  |  |
| Click the <b>Content</b> ta             | <b>ී</b> Du                                                                        | Publish section                      |                            |                |     |                                |                                      |  |  |  |
| ま General 🖹 Content 🖓 Co                | Image: General     Image: Content     Image: Content     Image: Content     More ▼ |                                      |                            |                |     |                                |                                      |  |  |  |
| General section detail                  | S                                                                                  |                                      |                            |                | y y | licking thi<br>our chang       | is will <b>not</b> send<br>jes live. |  |  |  |
| Name *                                  | Doe, John                                                                          | Doe, John A                          |                            |                |     | You have to <b>publish the</b> |                                      |  |  |  |
| Status                                  | Approved                                                                           | *                                    | which is in the Content ta |                |     |                                |                                      |  |  |  |
| Section options                         | Show in Archive                                                                    | n navigation<br>e section<br>section |                            |                |     |                                |                                      |  |  |  |

If the content type is orange and says Pending as shown below, the content was saved in T4 but not approved. Only approved content is sent live. Note: Clicking the blue Publish Section button will not send your changes live. It will send the page live but not the updates since they are pending.

| Section » configure sections and their associated content |                               |                           |                                    |                                           |                             |                                              |                |         |  |  |
|-----------------------------------------------------------|-------------------------------|---------------------------|------------------------------------|-------------------------------------------|-----------------------------|----------------------------------------------|----------------|---------|--|--|
| urrently e                                                | diting: University            | of Maryland Baltimore     | e » SOM » Home »                   | Faculty » Profiles »                      | Sync » John D               | loe                                          |                |         |  |  |
|                                                           |                               |                           |                                    |                                           | ආ                           | Duplicate branch                             | 🔁 Publish      | section |  |  |
| ≞ Genera                                                  | al 🖹 Content                  | 🗞 Content types           | h-Page layouts                     | More 💌                                    |                             |                                              |                |         |  |  |
| Conte                                                     | ent in this s                 | ection                    |                                    |                                           |                             |                                              |                |         |  |  |
|                                                           |                               |                           |                                    |                                           |                             | Enable automa                                | tic ordering ( | ×       |  |  |
|                                                           |                               |                           | 🕤 Undo last                        | action 🕤 Undo                             | all actions                 | & Bulk actions 👻                             | + Create c     | ontent  |  |  |
| Display                                                   | / 10 🗸 recor                  | ds                        |                                    |                                           |                             | Filter:                                      |                |         |  |  |
| Order                                                     | Name                          | Version                   | Status Last                        | modified                                  | Publish d                   | Publish date                                 |                |         |  |  |
| ÷                                                         | John Doe<br>& SOM Faculty Pro | 36.1                      | Pending                            | 21, 2021 4:26 PM                          | N/A                         | N/A                                          |                | •       |  |  |
| Showin                                                    | ng 1 to 1 of 1 en             | tries Pending<br>but have | status indicates<br>e not been app | changes have t<br><b>roved</b> . Only app | been made a<br>roved conter | nd <b>saved in T4,</b><br>ht gets published. | × 1            | >       |  |  |

To approve the changes you've made to your faculty profile, click your name or click Actions then Edit. When the content type is open, click the green Publish button as shown below. Doing so saves your work in T4 AND approves the content.

| Content     | » new conten               | nt                  |                    |                                         |                             |                                       |                  |          |           |
|-------------|----------------------------|---------------------|--------------------|-----------------------------------------|-----------------------------|---------------------------------------|------------------|----------|-----------|
| Clic<br>The | king "Publis<br>changes yo | sh" savo<br>ou made | es you<br>e will a | r changes in ppear on the               | n T4 AND aj<br>e live web p | oproves the upda<br>bage in 10 minute | te.<br>s or less | @ Pievie | w Publish |
| ≇ General   | 🗞 Content                  | 🔥 Cha               | annels             | <b>¢</b> <sup>s</sup> Options           | ී History                   | % Linked Content                      |                  |          |           |
| Content     | t type : SO                | DM Fa               | aculty             | Profile                                 |                             |                                       |                  |          |           |
|             | Name * John Doe            |                     |                    |                                         | Α                           |                                       |                  |          |           |
|             | Additional                 | Title               | Enter              | e your work but r<br>anges button at ti | ot publis<br>ne bottom      | h live,<br>n of the page.             |                  |          |           |

The Content screen will reload and your content type will be green and say approved. The changes you made will publish to the live web page in 10 minutes or less.

| Section » configure sections and their associated content                                                                                                    |                               |                 |            |                        |      |              |     |                  |             |       |       |  |  |
|----------------------------------------------------------------------------------------------------|-------------------------------|-----------------|------------|------------------------|------|--------------|-----|------------------|-------------|-------|-------|--|--|
| Currently editing: University of Maryland Baltimore » SOM » Home » Faculty » Profiles » Sync » John Doe                                                                                                    |                               |                 |            |                        |      |              |     |                  |             |       |       |  |  |
|                                                                                                    |                               |                 |            |                        |      |              | ආ   | Duplicate branch | 🔁 Publi     | sh se | ction |  |  |
| ≞ Genera                                                                                                    | Content                       | 🗞 Content types | 📩 Page lay | vouts Mo               | re 💌 |              |     |                  |             |       |       |  |  |
| Conte                                                                                                    | Content in this section       |                 |            |                        |      |              |     |                  |             |       |       |  |  |
| Enable automatic ordering                                                                                                    |                               |                 |            |                        |      |              |     |                  |             | ×     |       |  |  |
| <ul> <li>つ Undo last action</li> <li>つ Undo all actions</li> <li>S Bulk actions ▼</li> <li>+ Create content</li> </ul>                                                                                                    |                               |                 |            |                        |      |              |     |                  |             | tent  |       |  |  |
| Display 10 🗸 records Filter:                                                                                                    |                               |                 |            |                        |      |              |     |                  |             |       |       |  |  |
| Order                                                                                                    | Name                          | Version         | Status     | Last modified          |      | Publish date |     |                  |             |       |       |  |  |
| +                                                                                                    | John Doe<br>& SOM Faculty Pro | file            | Approved   | pril 22, 2021 10:28 AM |      | 3 AM         | N/A |                  | ♦ Actions ▼ | *     |       |  |  |
| Showing 1 to 1 of 1 entriesThe content went from orange Pending to green Approved.<br>The changes will publish to the live web page in 10 minutes or less.Image: Image: Im |                               |                 |            |                        |      |              |     |                  |             |       |       |  |  |

If after 10 minutes your changes are not live, click the refresh button (F5 on a PC). If the changes are still not showing up, check to make sure the green Approved button is showing under Status. If it is, try clearing your cache. Doing so pulls a "fresh" version from the web server.

The following web page has instructions on how to clear your cache on a Windows computer.

https://clear-my-cache.com/en/windows.html